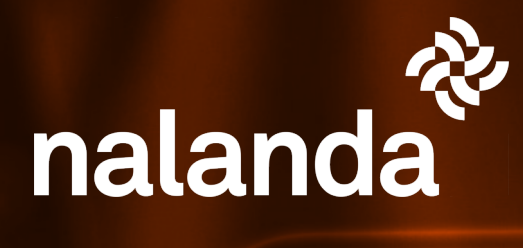

## Miniguía

## FIRMAS DIGITALES

Signature

Instrucciones para el uso de la firma digital de trabajadores en Nalanda (EPI's, Autorizaciones, Entregas de Información)

## Plataforma

Cuando el **responsable de control de firmas digitales** en tu empresa acceda a la plataforma con sus claves, desde el menú lateral podrá acceder a "Mi desumentación CAES Trabajadarses" A la derecha de cada trabajadar en el

"Mi documentación CAE>Trabajadores". A la derecha de cada trabajador, en el menú bajo la columna de "acciones" deberá seleccionar "Ver Documentos".

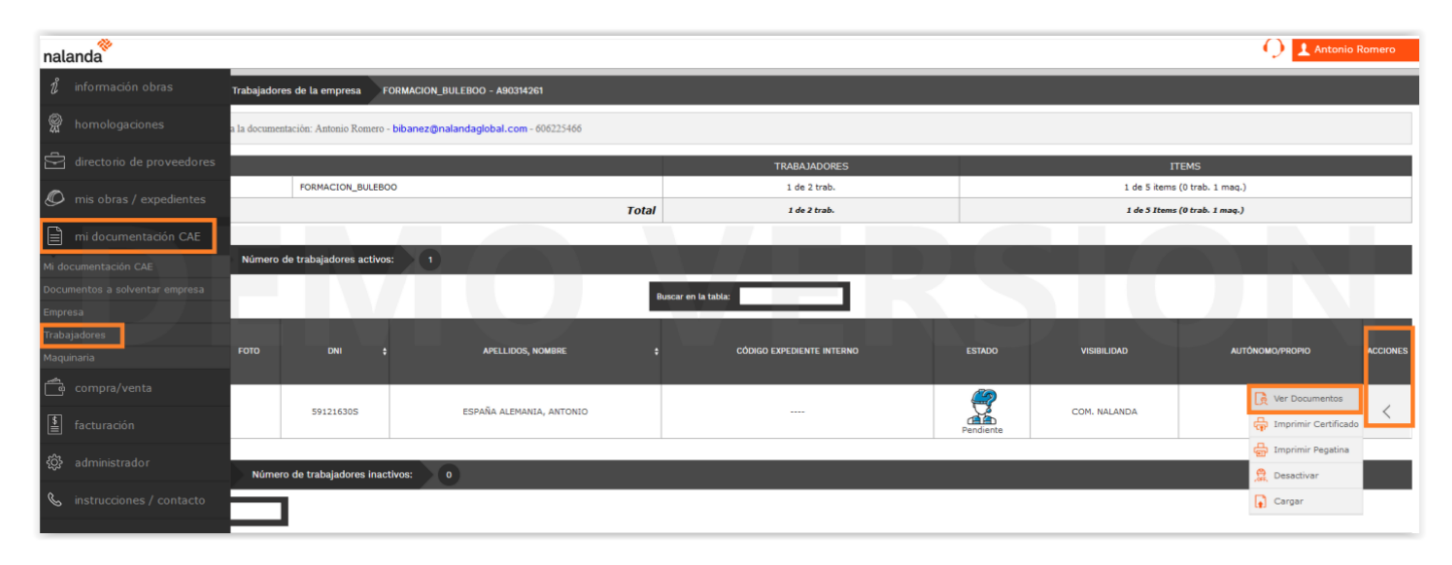

Todos los documentos con posibilidad de firma digital por parte del trabajador, tendrán la nueva opción asociada., y un espacio para la firma del trabajador (lo marcamos en amarillo en este documento)

|                                                                                                    |                   | _         |                                                                                                    |                                                                                                    |                                                                                                |                |                |         | _                                                                                                    |                                    |                 |                 |             |                |             | _      |     |    |
|----------------------------------------------------------------------------------------------------|-------------------|-----------|----------------------------------------------------------------------------------------------------|----------------------------------------------------------------------------------------------------|------------------------------------------------------------------------------------------------|----------------|----------------|---------|----------------------------------------------------------------------------------------------------|------------------------------------|-----------------|-----------------|-------------|----------------|-------------|--------|-----|----|
| Documentación Trabajador de la Empres                                                                                                    | a FORMACION_B     | IL COURSE | Equipon Pr                                                                                                    | nteccilo individual 32%                                                                                   | <b>1</b>                                                                                       |                |                |         |                                                                                                    |                                    |                 |                 |             |                |             |        |     |    |
|                                                                                                    |                   |           | RECIBO DE ENTREGA DE EQUIPOS DE PROTECCIÓN INDIVIDUAL                                                                                                    |                                                                                                    |                                                                                                |                | IAI            | 1       |                                                                                                    |                                    |                 |                 |             |                |             |        |     |    |
| Le informamos que para cumplir                                                                                                    | con la Ley de pre | v /       |                                                                                                    |                                                                                                    | interior of third of the                                                                       | IN OU DE I     |                |         | _                                                                                                    |                                    |                 |                 |             |                |             |        |     |    |
| contratados por empresas extran                                                                                                    | jeras comunitaria | -         | JADOR AN                                                                                                    | IONIO ESPAÑA ALEMANIA                                                                                     |                                                                                                |                |                |         |                                                                                                    |                                    |                 |                 |             |                |             |        |     |    |
| Datos Trabatador                                                                                                    |                   | PUEST     | E:<br>D:                                                                                                    | El del es obliga                                                                                          | late .                                                                                         |                |                |         | i 🕂 🕂                                                                                                    |                                    |                 |                 |             |                |             |        |     |    |
|                                                                                                    |                   |           |                                                                                                    |                                                                                                    |                                                                                                |                | ro aporta SPIS |         |                                                                                                    |                                    |                 |                 |             |                |             |        |     |    |
| 8                                                                                                    |                   |           | En cumplimiento del art. 37.2 de la Ley 31/95, de Prevención de Ricagos Laborales (LPRL), la empresa PORMACION_BULEBOD entropa al<br>trabajador arriba mendionado los siguientes equipos de trabajo y/o equipos de protección individual, los quales disponen de su correspondiente |                                                                                                    |                                                                                                |                |                |         |                                                                                                    |                                    |                 |                 |             |                |             |        |     |    |
| Nombre: ESPAÑA ALEMANIA, ANTONIO                                                                                                    |                   |           | sado CE,                                                                                                    | pere su uso individual                                                                                    | l en las actividades requeridas para el desempeño d                                            | e su puesto de | trabajo:       |         | Para la r                                                                                                    | ntreva en lechas diferentes de los | ecultos de pro  | stección se tor | marå como n | eferencia la 1 | echa más an | diasa. |     |    |
| NIF: 59121630S                                                                                                    |                   |           |                                                                                                    |                                                                                                    | -                                                                                              |                |                |         |                                                                                                    |                                    |                 |                 |             |                |             | -      |     |    |
| Fecha de nacimiento: 01/01/2000                                                                                                    |                   | •         | Ĺ                                                                                                    | 1. Galando protección<br>2. Sopetros esquititad<br>3. Goneralizado esqui<br>4. Polalmas.<br>5. Societados | (regulded.<br>Isaak antiperformte.<br>Iridad oon evale termoeklente.                           |                |                |         |                                                                                                    | <br>A                              | 1               |                 | MIL         |                | 34          |        |     |    |
| 💽 Categoría:                                                                                                    |                   |           | 4                                                                                                    | 1. Casco protector de<br>2. Casco de seguidas                                                             | e cabera.<br>6 para cabera.<br>1910: mara cabera.                                              |                |                |         |                                                                                                    | Shi falego de acoscial pelgrosidad | <br>∎7          | -               |             | <u></u>        |             | 2      | Ne  | ~  |
| Género: MASCULINO                                                                                                    |                   |           | _                                                                                                    |                                                                                                    |                                                                                                |                |                |         | Alua .                                                                                                    |                                    | -               |                 | Y50         |                | ÷.          | 98     | U   |    |
| № de la SS del trabajador:                                                                                                    |                   |           | 1                                                                                                    | 1.Rops y prendez se<br>3.Gefeixentity                                                                     | guitted.                                                                                       |                |                |         |                                                                                                    | <u>^</u>                           | 1               |                 | 1000        | (A)            | 54          | 1      |     |    |
| № de la SS del centro:                                                                                                    |                   |           | -                                                                                                    |                                                                                                    |                                                                                                |                |                |         |                                                                                                    | Electrico                          |                 | -               |             | Y50            |             | Λ      |     | _  |
| Código Global Empleado:                                                                                                    |                   |           | R                                                                                                    | 1. Gafes protección.<br>2. Pantalles soldadure                                                            |                                                                                                |                |                |         |                                                                                                    |                                    | R               |                 | 1000        | 6              | *           | 6      |     |    |
| Código Expediente Interno:                                                                                                    |                   |           |                                                                                                    | 2. Partallas facilitas                                                                                    |                                                                                                |                |                |         |                                                                                                    | Repector confinedor                |                 | -               |             |                | -           |        |     | _  |
| Observaciones Foto:                                                                                                    |                   |           | 1                                                                                                    | L.Guertes Parte a a                                                                                       | speciares mecanicae, químicae, bérmicae y electricae.                                          |                |                |         |                                                                                                    | Agentes quimicos                   | R               |                 | 100         |                | A.          | e e    | X.  |    |
| Visible por: COM. NALANDA                                                                                                    |                   |           | -                                                                                                    |                                                                                                    |                                                                                                |                |                |         |                                                                                                    | A                                  | -7              | -               | 1001        | a              |             |        |     |    |
| DOCUMENTOS OBLICATORIOS ESTE DO                                                                                                    |                   |           | 0                                                                                                    | C 1. Tepores.<br>2. Orejense.<br>3. Genose protección                                                     | autho.                                                                                         |                |                |         | Ambelwes Explained                                                                                                    |                                    | -               |                 | 100         |                | X           | _      |     |    |
| Oficio Principal / Puesto de trabajo 2014<br>AL BARILERIA:<br>"mo homologado"                                                              |                   | •         |                                                                                                    |                                                                                                    |                                                                                                |                |                |         |                                                                                                    | A                                  | 1               |                 |             | a              | 44          | 0      | 4   |    |
|                                                                                                    |                   |           |                                                                                                    | 1 Equipos filmates particular.<br>2 Equipos filmates frantes parses y vepores.                            |                                                                                                |                |                | Rotgico |                                                                                                    | -                                  | -               | 1940            |             | ••             | n           | -      |     |    |
|                                                                                                    |                   |           |                                                                                                    |                                                                                                    |                                                                                                |                |                |         |                                                                                                    | $\mathbf{A}$                       | R               |                 |             | 0              | 44          | Â.     | NR. | 77 |
| DNI / PASAPORTE:                                                                                                    |                   |           | 1                                                                                                    | 1.Rope protección co<br>2.Handies antiperfor                                                              | teodin contra al mai tiampo. Abianteo antiatiticos (contraincendos.<br>antiparformites.        |                |                |         | Trabajos verticales                                                                                                    | -                                  | -               |                 | 1.00        |                |             | Th     | -   |    |
|                                                                                                    |                   |           |                                                                                                    |                                                                                                    |                                                                                                |                |                |         | <u></u>                                                                                                    | 2                                  |                 |                 |             |                |             |        |     |    |
| Permiso de Trabalo:                                                                                                    | Ē                 |           | 1 /8                                                                                                    | LAmeses seguridad                                                                                         | Litranse apprint, phones articular.                                                            |                |                |         |                                                                                                    | A                                  |                 |                 | 1001        |                |             |        | 2/  | 0. |
|                                                                                                    |                   |           |                                                                                                    | -                                                                                                    |                                                                                                |                |                |         | Subscuttor                                                                                                    |                                    | -               |                 | 1513        |                | T.          | 14     | 121 |    |
| Contrato da Trabalo:                                                                                                    | 2                 |           | Sec.                                                                                                    | 1. Equipos anticaldas<br>2. Equipos con freno                                                             | 1.Equipe anticalise (mosquatores, cuente,).<br>2.Equipe con franc executions a mergia chetica. |                |                |         |                                                                                                    |                                    |                 |                 |             |                |             |        |     |    |
|                                                                                                    |                   |           |                                                                                                    |                                                                                                    |                                                                                                |                |                |         | El balajdor ha realido la informado y formado nemaras pero as servedo an y medicionesto y, anderes a la salablezdo en est. 20<br>URA, en 8800 7223097 puestos fortesimolo chockal, 3121/399 (Ulanzólo de la texpuesto de texto), y 217/2094, per el sue se<br>medifica (el 0.1230997 en estar de textos de balas temperatos e allen as a menetoria a delacadar en estencima de |                                    |                 |                 |             |                |             |        |     |    |
| IDC o Cuota Autónomo:                                                                                                    |                   |           | 5                                                                                                    | 3 L'Satema de lumite                                                                                      | luvinación.                                                                                    |                |                |         |                                                                                                    |                                    |                 |                 |             |                |             |        |     |    |
|                                                                                                    |                   |           |                                                                                                    | -                                                                                                    |                                                                                                |                |                |         | NA FERRE                                                                                                    | nable de au deteriore o párdida    | ere su sustitue | són.            |             |                |             |        |     |    |
|                                                                                                    |                   | - 0       |                                                                                                    | 1.Epuipos alsiantes o<br>2.Epuipos submarinis                                                             | iantes con suministros sins.<br>Iomarinismo.                                                   |                |                | - 6     |                                                                                                    |                                    |                 |                 |             |                |             |        |     |    |
| Aptitud Médica:                                                                                                    |                   |           |                                                                                                    |                                                                                                    |                                                                                                |                |                |         | Per la B                                                                                                    | noreas                             | ,               |                 |             |                |             |        |     |    |
|                                                                                                    |                   |           | F                                                                                                    | 1.Barbuquejo para o<br>2.Amés para casco.                                                                 | en carco.                                                                                      |                |                |         |                                                                                                    |                                    |                 |                 |             |                |             |        |     |    |
| Entrega Epis:  Presentar plantilla mediante firma digital  Entrega información Rilegos Laborales:                                          |                   | •         | 2 Amaria para caso                                                                                                    |                                                                                                    | 1                                                                                              |                |                |         |                                                                                                    |                                    | 1               |                 |             |                | 1           |        |     |    |
|                                                                                                    |                   |           |                                                                                                    |                                                                                                    |                                                                                                |                |                |         |                                                                                                    | 1                                  |                 |                 |             | 1              |             |        |     |    |
|                                                                                                    |                   |           |                                                                                                    | 6                                                                                                    |                                                                                                |                |                |         |                                                                                                    |                                    |                 |                 |             |                |             |        |     |    |
| "Crita art. 18 y 19 y Firma del operario"                                                                                                  | $\leq$            |           | Otr                                                                                                    | 05                                                                                                    |                                                                                                |                |                |         |                                                                                                    |                                    |                 |                 |             |                |             |        |     |    |
| rresentar plantina mediante rima digital                                                                                                   |                   | 11        | EP.                                                                                                    | TS .                                                                                                    |                                                                                                |                |                |         |                                                                                                    |                                    |                 |                 |             |                |             |        |     |    |
| Autorización de Uso de Maquinaria y Equipos:<br>"Firma de la empresa ylo sello, Firma del trabajador y<br>Cita entrega manual al operario" |                   |           |                                                                                                    | no aporta 2712                                                                                            |                                                                                                |                |                |         |                                                                                                    |                                    |                 | Dolar           | Graitr      |                |             |        |     |    |

## Proceso

La labor del **responsable de control de firmas digitales** de tu empresa, es fundamental para otorgar validez a las firmas.

Por eso, el formulario de firma de un documento de un trabajador, incluye todos sus datos, excepto el DNI, que deberá ser cumplimentado por **el responsable de control de firmas digitales** de tu empresa en el momento en que el trabajador firma de manera manuscrita y presencial, en la(s) caja(s) habilitada(s) para ello (marcada arriba en amarillo). El **responsable de control de firmas digitales** también deberá refrendar el documento firmando por parte de la empresa de forma análoga.

Una vez el documento sea firmado y enviado, se generará un PDF autentificado con la firma electrónica de Nalanda, certificando la validez y autenticidad del documento, así como de las firmas tanto del trabajador como del responsable de control de firmas digitales.

Ah! Y lo mejor: el documento queda automáticamente validado en la plataforma.